Veeam Decoys

## Contenidos

| Introducción                                     |
|--------------------------------------------------|
| Estadísticas                                     |
| Características                                  |
| Requerimientos de Hardware y Software8           |
| Requerimientos de Hardware Virtual   OVA8        |
| Requerimientos Rocky Linux   Instalación Manual8 |
| Despliegue9                                      |
| Despliegue de Appliance Virtual9                 |
| Instalación Manual en Rocky Linux 9.x15          |
| Configuración17                                  |
| Decoy Services                                   |
| Network Interfaces19                             |
| Config Files20                                   |
| Alertas                                          |
| Integración Syslog Server22                      |
| Accounts                                         |
| Estado de Puertos y Logs23                       |
| Acceso Administración via SSH24                  |
| Recomendaciones25                                |
| Arquitecturas de Ejemplo                         |
| 1. Arquitectura Simple26                         |
| 2. Arquitectura Distribuida27                    |

# Introducción

Hoy la cantidad de ataques a las organizaciones es exponencial, por lo que las empresas necesitan aplicar buenas prácticas para gestionar riesgo en IT y las mejores soluciones de protección de datos, detección de incidentes y gestión de incidentes.

Dentro del mundo de la seguridad existen muchos framework que permiten a las organizaciones mejorar su nivel de seguridad en IT, para lo cual siempre es necesario mantener una detección temprana de los movimientos laterales, intentos de conexión desde un origen no permitido, escaneos que ocurren en la red interna, o simplemente un levantamiento de los puertos utilizados en los servidores en una VLAN o en múltiples VLANs / Redes.

Por tanto, existe el concepto y la tecnología que nos permite crear servicios para detectar este tipo de movimientos laterales o intentos de conexión para anticiparse a un incidente de seguridad. Como es de público conocimiento, muchos grupos de Ransomware también se enfocan en destruir las copias de respaldo de los datos.

Por lo anterior, este proyecto se desarrolló para crear servicios productivos y detectar, en caso de intento de ataque, conexión, autenticación y el área de seguridad informática de la organización aplique las medidas necesarias o su plan de respuesta ante incidentes.

# Estadísticas

Este tipo de servicios fueron testeados en internet, logrando obtener un patrón de comportamiento de lo que buscan los atacantes o Bots en internet, cabe señalar, **que esta solución es para implementarla en las redes internas de la organización**, pero el objetivo era tener escaneos o ataques que existen en internet para lograr saber la cantidad y el consumo de recursos. De hecho, es el mejor lugar para recibir intentos de conexión o escaneos secuenciales y aleatorios, algunos de los datos estadísticos que se obtuvieron fueron los siguientes:

Cantidad de días con Servicios expuestos: 15

Cantidad de Servicios expuestos: 7

CPU: 1 vCPU

RAM: 2 GB

#### Almacenamiento: 50 GB

El consumo de recursos de cómputo solo tuvo un máximo de uso al **28%** de CPU un día de los 15 días, los demás días siempre fueron con un máximo de **5%** por día, el consumo de RAM siempre se mantuvo en **40%** durante los 15 días de la prueba y con respecto al uso de disco, el crecimiento el uso en total fue de un **8%** y específicamente en los archivos de log del Appliance relacionado con los servicios fue de **120 MB**. En la utilización de recursos podemos observar un bajo uso, ya que el Appliance era escaneado las 24 horas

del día, por distintas direcciones IP, como el objetivo del Appliance es para implementarlo en las redes internas de las organizaciones, el escaneo de 24 hora todos los días, no será ejecutado, por tanto, no será necesario agregar más recursos de cómputo.

Con respecto a las estadísticas de los escaneos o ataques recibidos por el Appliance durante los 15 días expuesto en internet, es posible decir:

Se analizaron un total de Eventos: 5116389

0.30 0.25 0.20 0.15 0.10 0.05 0.00 ۲hr WL vbr ssh netbios dp bem

La efectividad de los servicios fue:

Como se puede observar en el grafico anterior, el servicio más escaneado fue "Veeam Windows Repository", ya que tradicionalmente los robots o actores de amenaza buscan servidores Microsoft Windows sin actualizaciones para explotar las vulnerabilidades lo que se correlaciona con los puertos más escaneados, como se visualiza en el siguiente gráfico.

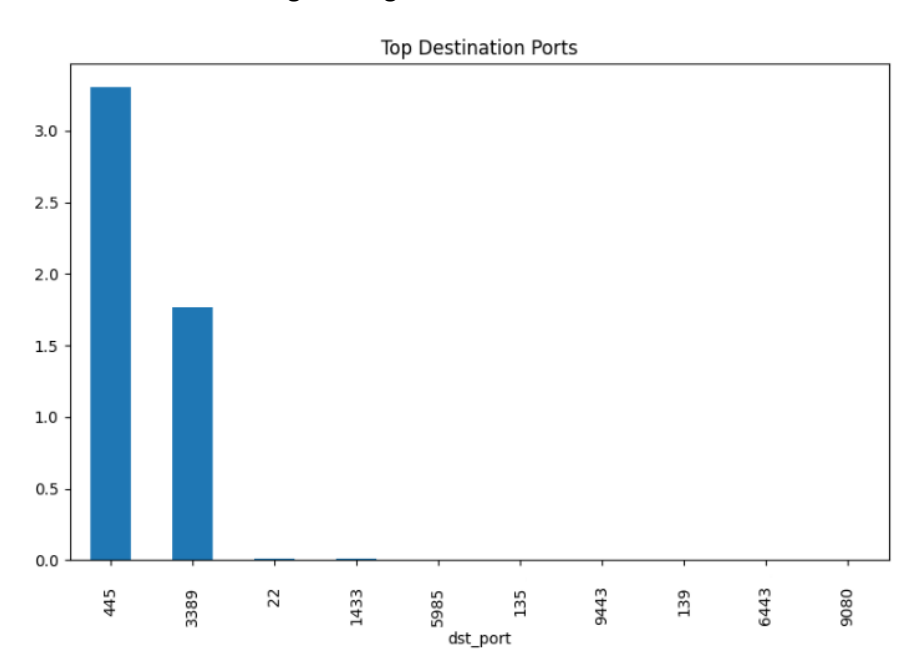

Luego al analizar los distintos tipos de escaneos, se observa la mayoría asociado al flag TCP "SYN", escaneando el "Veeam Windows Repository" y el servicio "Remote Desktop Protocol":

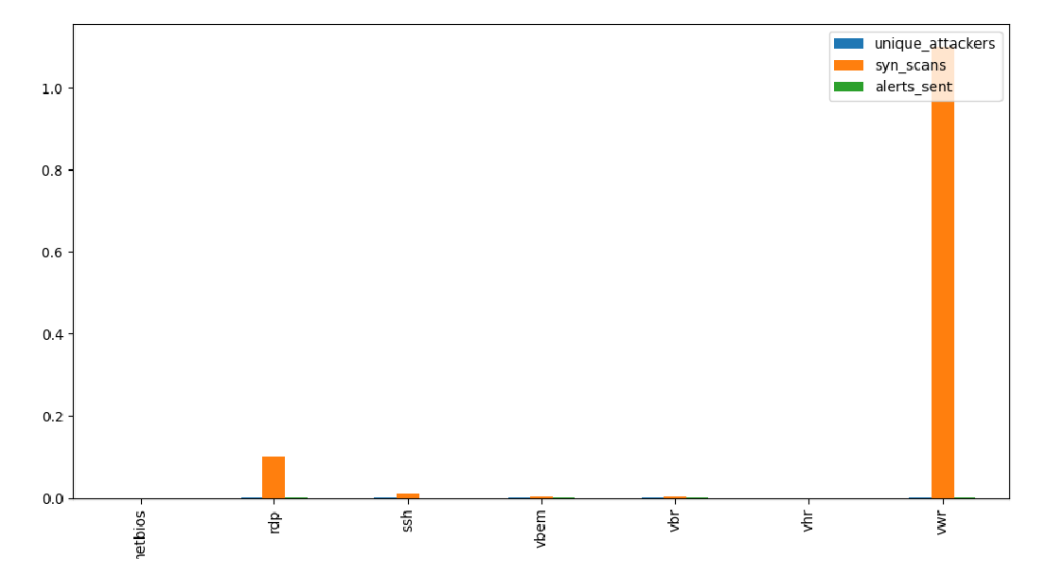

Y, por último, los sistemas públicos que realizan monitoreo y escaños de puertos ampliamente conocidos como shodan.io y censys.io, Ejemplo de shodan:

| // 6443 / TCP 🗾                   |                        |                            | 1112417745 | 2024-07-15T05:57:46.229429 |
|-----------------------------------|------------------------|----------------------------|------------|----------------------------|
|                                   |                        |                            |            |                            |
| Microsoft IIS httpd 10.0          |                        |                            |            |                            |
|                                   |                        |                            |            |                            |
| HTTP/1.1 401 Unauthorized         |                        |                            |            |                            |
| WWW-Authenticate: NTLM            |                        |                            |            |                            |
| Server: Microsoft-IIS/10.0        |                        |                            |            |                            |
| Content-Length: 0                 |                        |                            |            |                            |
| Content-Type: application/octet-s | tream                  |                            |            |                            |
| Date: Mon, 15 Jul 2024 05:57:46 G | MT                     |                            |            |                            |
|                                   |                        |                            |            |                            |
|                                   |                        |                            |            |                            |
| SSI Certificate                   |                        |                            |            |                            |
| ool ochinoute                     |                        |                            |            |                            |
| Certificate:                      |                        |                            |            |                            |
| Data:                             |                        |                            |            |                            |
| Version: 3 (0x2)                  |                        |                            |            |                            |
| Serial Number:                    |                        |                            |            |                            |
| 02:26:2d:27:86:ff:6a:             | e4:5d:9d:2c:ec:23:64:0 | cd:47:41:85:e7:bd          |            |                            |
| Signature Algorithm: sha2         | 56WithRSAEncryption    |                            |            |                            |
| Issuer: CN=vbem.local             |                        |                            |            |                            |
| Validity                          |                        |                            |            |                            |
| Not Before: Jul 11 14             | :32:59 2024 GMT        |                            |            |                            |
| NUC ATLER: JUL 9 14               | :32:59 2054 GMT        |                            |            |                            |
| Subject Rublic Key Info:          |                        |                            |            |                            |
| Public Key Algorithm:             | rsaEncryntion          |                            |            |                            |
| Public-Kev: (2048                 | bit)                   |                            |            |                            |
| Modulus:                          | ·                      |                            |            |                            |
| 00:9c:0a:f3:e                     | 0:ca:93:e9:c4:77:bd:80 | ::a3:f0:97:                |            |                            |
| e7:cb:a0:aa:8                     | 1:6d:07:52:6a:54:d7:0a | a:b3:47:d5:                |            |                            |
| 26:b2:15:dd:4                     | f:4c:48:c6:78:66:08:70 | 0:72:00:ba:                |            |                            |
| 5e:52:a4:36:9                     | 7:ef:a9:37:d8:6a:1a:ae | e:6d:6c:e2:                |            |                            |
| 8b:5e:76:2b:3                     | 0:64:1a:48:cf:92:1b:36 | e:e1:5e:57:                |            |                            |
| d8:54:0e:3e:0                     | f:12:53:cd:6f:b4:28:09 | 0:4b:05:cf:                |            |                            |
| c5:34:45:d3:c                     | e:07:3b:15:f7:80:66:7e | e:11:10:2f:                |            |                            |
| 79:d0:30:d7:7                     | 8:cb:b8:87:2f:73:2c:98 | 3:5e:35:fc:                |            |                            |
| 91:62:3d:56:a                     | d:+b:+a:a3:4e:cd:44:8a | a:3†:a†:5D:<br>S:bd:da:a6: |            |                            |
| 10:00:78:12:4                     | +:e2:3C:/2:50:12:45:Cf | r:uu:18:8†:                |            |                            |
| D2:90:42:20:2                     | a:dd:33:45:47:22:03:C0 | 1:30:18:0C:<br>7:39:d6:79: |            |                            |
| u/.dD:0/:/C:T<br>a1-ad-72-0a-e    | h:14:07:ca:2h:9e:40:5  | 7.f0.44.68.                |            |                            |
| c6:03:57:66:9                     | f:a0:0d:6e:d2:f6:16:3  | f:2a:45:0e:                |            |                            |
| C                                 |                        |                            |            |                            |

#### Censys:

#### NETBIOS 137/UDP

07/22/2024 06:44 UTC

| Details                                                                     |
|-----------------------------------------------------------------------------|
| Banner (Hex)                                                                |
| 00000000: e5 d8 84 00 00 00 00 01 00 00 00 00 20 43 4b 41   CKA             |
| 00000010: 41 41 41 41 41 41 41 41 41 41 41 41 41                            |
| 00000020: 41 41 41 41 41 41 41 41 41 41 41 41 00 00 21 00 01   AAAAAAAAAAA! |
| 00000030:00 00 00 00 00 65 03 56 45 45 41 4d 2d 53 45 52  e.VEEAM-SER       |
| 00000040: 56 45 52 20 20 20 20 20 20 00 04 00 57 4f 52 4b   VERWORK         |
| 00000050: 47 52 4f 55 50 20 20 20 20 20 20 20 00 84 00 56   GROUPV          |
| 00000060: 45 45 41 4d 2d 53 45 52 56 45 52 20 20 20 20 20 EEAM-SERVER       |
| 00000070:20 20 04 00 80 18 44 ef 80 98 00 00 00 00 00 00  D                 |
| 00000080:00 00 00 00 00 00 00 00 00 00 00 00 00                             |
| 00000090: 00 00 00 00 00 00 00 00 00 00 00 00 0                             |
|                                                                             |

# Características

Este sistema cuenta con los siguientes servicios:

Veeam Backup Server Veeam Hardened Repository Veeam Windows Repository Veeam Backup Enterprise Manager SSH Remote Desktop (RDP) Netbios

Y las siguientes características:

Terminal User Interface Logs Reenvío de Logs Notificaciones por Email Configuración Múltiples Interfaces de Red Lista de Puertos usados Gestión de Servicios Edición de Archivos de Configuración Gestión Remota

Cada uno de los servicios permite detectar intentos de conexión, escaneos, a los diferentes puertos utilizados por cada uno de los servicios, capturando las credenciales, direcciones IP, puertos de origen, dirección ip de origen, consultas especificas a ciertos servicios, todas las capturas son generadas en formato Syslog para reenviar a un servidor SysLog centralizado o enviar las notificaciones por correo.

Además, el Appliance soporta la utilización de múltiples interfaces de red, para que, con solo 1 Appliance se posible implementar los servicios en múltiples redes, permitiendo así, un despliegue de los servicios de forma distribuida.

# Requerimientos de Hardware y Software

### Requerimientos de Hardware Virtual | OVA

Los requerimientos mínimos necesarios para utilizar el Appliance son los siguientes:

Procesador: 1 vCPU Memoria RAM: 2 GB Almacenamiento: 50 GB Red: 1 GB / 10GB / VMXNET 3 Hipervisor: vSphere 8.0 o superior.

### Requerimientos Rocky Linux | Instalación Manual

Para instalar estos servicios directamente en un servidor Rocky Linux 9.4 ya instalado es necesario contar con:

Sistema Operativo: Instalación mínima de Rocky Linux 9.4 (Probado solo en esta distro, puede soportar otras distribuciones basadas en redhat) Paquetes Python: Procesador: 1 CPU Memoria RAM: 2 GB Almacenamiento: 50 GB Red: 1 GB / 10 GB Firewall: Deshabilitado SELinux: Deshabilitado

Con los requerimientos anteriores, será posible utilizar todos los servicios en múltiples interfaces de red.

# Despliegue

### Despliegue de Appliance Virtual.

Descarga la imagen OVA desde:

https://dl.24xsiempre.com/DecoyV1.ova

Para luego importar el Appliance directamente desde vCenter seleccionando "Deploy OVF Template":

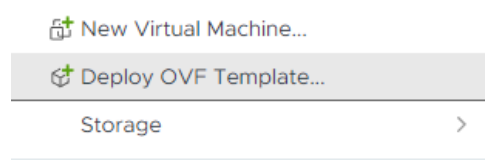

Y después ingresa a la ruta donde se descargó el OVA, para seleccionarlo, luego clic en "Next":

| Deploy OVF Template         | Select an OVF template                                                                                                    | ×  |
|-----------------------------|----------------------------------------------------------------------------------------------------|----|
| 1 Select an OVF template    | Select an OVF template from remote URL or local file system<br>Enter a URL to download and install the OVF package from the Internet, or browse to a location accessible from yo<br>computer, such as a local hard drive, a network share, or a CD/DVD drive. | ur |
| 2 Select a name and folder  | O URL http://remoteserver-address/filetodeploy.ovf   .ova                                                                                                    |    |
| 3 Select a compute resource | Local file                                                                                                    |    |
| 4 Review details            | UPLOAD FILES DecoyV1.ova                                                                                                    |    |
| 5 Select storage            |                                                                                                    |    |
| 6 Ready to complete         |                                                                                                    |    |
|                             |                                                                                                    |    |
|                             |                                                                                                    |    |
|                             |                                                                                                    |    |
|                             |                                                                                                    |    |
|                             | CANCEL                                                                                                    | п  |

Ingresa el nombre de la VM, selecciona el vCenter, Datacenter y Carpera de VM donde se alojará la VM, para luego hacer clic en "Next":

| Deploy OVF Template         | Select a name and folder                                   | $\times$ |
|-----------------------------|------------------------------------------------------------|----------|
| 1 Select an OVF template    | Specify a unique name and target location                  |          |
| 2 Select a name and folder  | Virtual machine name: Veeam-Decoy-V1                       |          |
|                             | Select a location for the virtual machine.                 |          |
| 3 Select a compute resource | V      Rev vcenter.24xsiempre.cl     A      A      Siempre |          |
| 4 Review details            |                                                            |          |
| 5 Select storage            |                                                            |          |
| 6 Ready to complete         |                                                            |          |
|                             |                                                            |          |
|                             |                                                            |          |
|                             |                                                            |          |
|                             |                                                            |          |
|                             | Customize this virtual machine's hardware                  |          |
|                             | CANCEL BACK NEX                                            | σ        |
|                             |                                                            |          |

Luego seleccionar cuáles serán los recursos de cómputo y hacer clic en "Next":

| Deploy OVF Template         | Select a compute resource                                                                                  | × |
|-----------------------------|----------------------------------------------------------------------------------------------------|---|
| 1 Select an OVF template    | Select the destination compute resource for this operation <ul> <li>24xSiempre</li> <li>Cluster</li> </ul> |   |
| 2 Select a name and folder  |                                                                                                    |   |
| 3 Select a compute resource |                                                                                                    |   |
| 4 Review details            |                                                                                                    |   |
| 5 Select storage            |                                                                                                    |   |
| 6 Select networks           |                                                                                                    |   |
| 7 Customize template        |                                                                                                    |   |
| 8 Ready to complete         | Compatibility Compatibility checks succeeded.                                                              |   |
|                             | CANCEL BACK NEXT                                                                                           |   |

#### Ahora el asistente mostrará el mensaje que el OVA posee configuraciones avanzada, clic "Next":

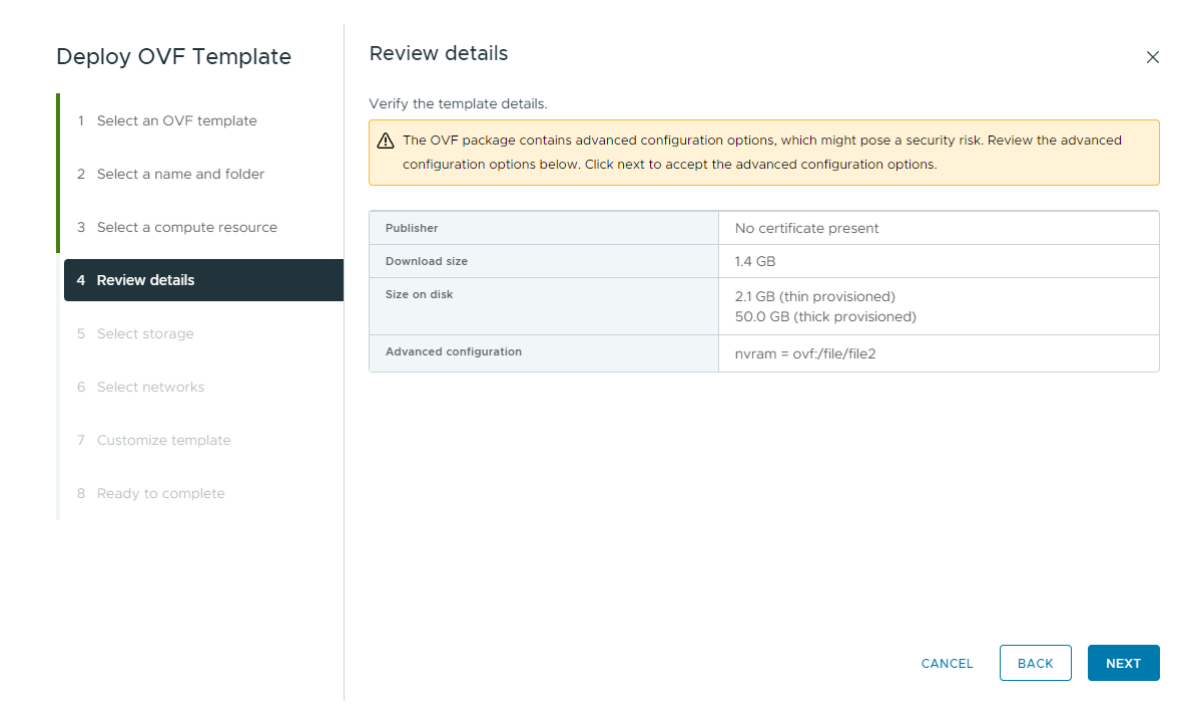

Ahora es necesario seleccionar el Almacenamiento donde se alojará el Appliance y después clic en "Next":

| Deploy OVF Template         | Select storage                                                                                   |                                                               |                   |                      | ×                |
|-----------------------------|--------------------------------------------------------------------------------------------------|---------------------------------------------------------------|-------------------|----------------------|------------------|
| 1 Select an OVF template    | Select the storage for the configura                                                             | tion and disk files                                           |                   |                      |                  |
| 2 Select a name and folder  | Select virtual disk format Thick<br>VM Storage Policy Dat<br>Disable Storage DRS for this virtua | k Provision Lazy Zeroed 🛛 🗸<br>astore Default 🗸<br>Il machine |                   |                      |                  |
| 3 Select a compute resource | Name                                                                                             | T Storage                                                     | Capacity <b>T</b> | Provisioned <b>Y</b> | Free T           |
| 4 Review details            |                                                                                                  |                                                               | 30 TB             | 42.98 TB             | 11.29 TB         |
| 5 Select storage            | O E Local24x1                                                                                    |                                                               | 348.75 GB         | 1.42 GB              | 347.33 GB        |
| 6 Select networks           | O E Local24x2                                                                                    |                                                               | 348.75 GB         | 1.42 GB              | 347.33 GB        |
|                             |                                                                                                  |                                                               | 5.95 TB           | 630.85 GB            | 5.34 TB          |
| 7 Customize template        | Manage Columns                                                                                   |                                                               |                   | ltems per pa         | ige 10 V 4 items |
| 8 Ready to complete         | Compatibility                                                                                    |                                                               |                   |                      |                  |
|                             | Compatibility checks succeede                                                                    | ≥d.                                                           |                   |                      |                  |
|                             |                                                                                                  |                                                               |                   |                      |                  |
|                             |                                                                                                  |                                                               |                   |                      |                  |
|                             |                                                                                                  |                                                               |                   | CANCEL               | ACK              |

En este paso se configura y selecciona cual será la Red / Vlan que se usará en la primera interfaz de red del Appliance, configurar el "Destination Network" y hacer clic en "Next":

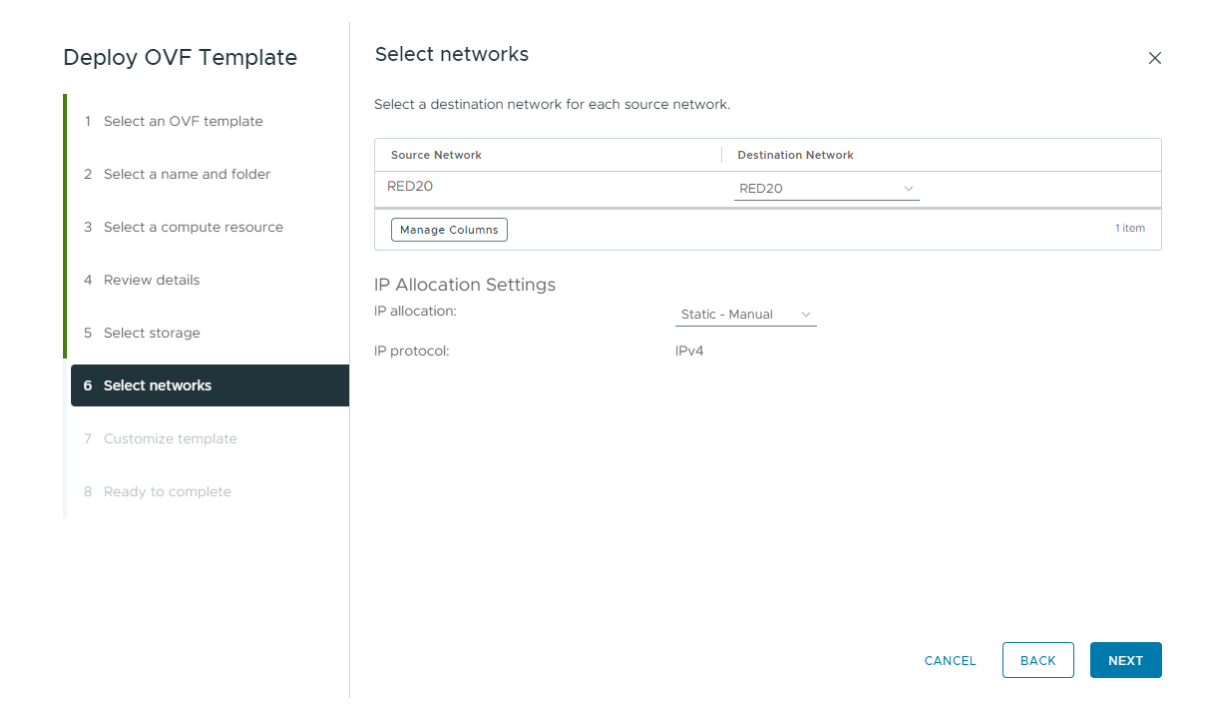

Ahora configuraremos el Appliance para agregar en la primera parte de "Networking", los datos necesarios de red:

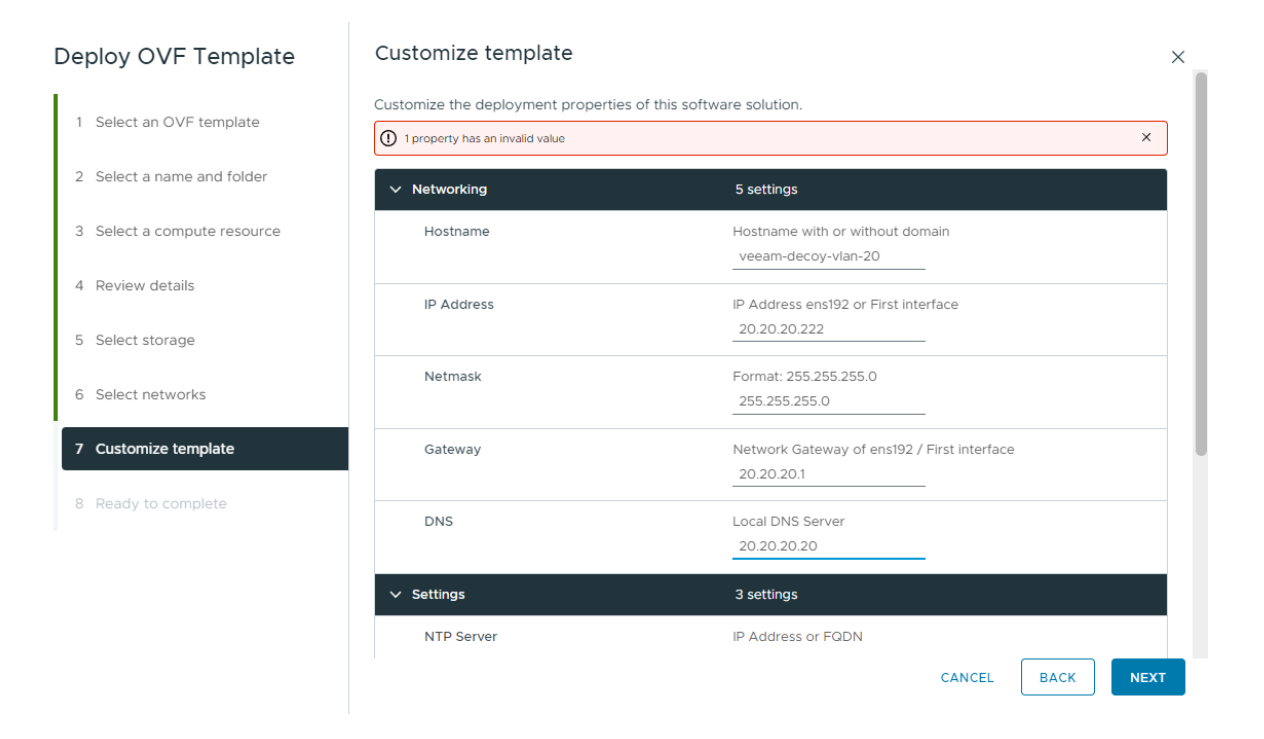

| Deploy OVF Template         | Customize template                                                         |                                                      |        |         | ×    |
|-----------------------------|----------------------------------------------------------------------------|------------------------------------------------------|--------|---------|------|
| 1 Select an OVF template    | Customize the deployment properties of<br>All properties have valid values | f this software solution.                            |        |         | ×    |
| 2 Select a name and folder  | > Networking                                                               | 5 settings                                           |        |         |      |
| 3 Select a compute resource | ✓ Settings                                                                 | 3 settings                                           |        |         |      |
| 4 Review details            | NTP Server                                                                 | IP Address or FQDN<br>ntp.shoa.cl                    |        |         |      |
| 5 Select storage            | Time Zone                                                                  | Format: America/Sant<br>America/Santiago             | iago   |         |      |
| 6 Select networks           | Root Password                                                              | Password of Root user. MinLen 6 MaxLen 20 characters |        |         |      |
| 7 Customize template        |                                                                            | Password                                             | •••••  | ٥       |      |
| 8 Ready to complete         |                                                                            | Confirm Password                                     | •••••  | <u></u> |      |
|                             |                                                                            |                                                      | CANCEL | ВАСК    | NEXT |

Luego en "Settings" ingresar los datos solicitados y hacer clic en "Next":

Y en la última opción, revisar las configuraciones aplicadas para luego hacer clic en "Finish" y esperar el despliegue del Appliance:

| Deploy OVF Template         | Ready to complete                  | 5                                                   |        |      | ×      |
|-----------------------------|------------------------------------|-----------------------------------------------------|--------|------|--------|
| 1. Coloct on OV/E template  | Review your selections bef         | ore finishing the wizard                            |        |      |        |
| I Select an OVF template    | $\checkmark$ Select a name and fol | der                                                 |        |      |        |
| 2. Soloct a pame and folder | Name                               | Veeam-Decoy-V1                                      |        |      |        |
| 2 Select a fiame and folder | Template name                      | DecoyV1                                             |        |      |        |
|                             | Folder                             | 24xSiempre                                          |        |      |        |
| 3 Select a compute resource | ✓ Select a compute reso            | purce                                               |        |      |        |
| 4 Review details            | Resource                           | Cluster                                             |        |      |        |
|                             | ✓ Review details                   |                                                     |        |      |        |
| 5 Select storage            | Download size                      | 1.4 GB                                              |        |      |        |
|                             | ✓ Select storage                   |                                                     |        |      |        |
| 6 Select networks           | Size on disk                       | 50.0 GB                                             |        |      |        |
|                             | Storage mapping                    | 1                                                   |        |      |        |
| 7 Customize template        | All disks                          | Datastore: LAB; Format: Thick provision lazy zeroed |        |      |        |
| ·                           | ✓ Select networks                  |                                                     |        |      |        |
| 8 Ready to complete         | Network mapping                    | 1                                                   |        |      |        |
|                             | RED20                              | RED20                                               |        |      |        |
|                             | IP allocation settings             |                                                     |        |      |        |
|                             | IP protocol                        | IPv4                                                |        |      |        |
|                             | IP allocation                      | Static - Manual                                     |        |      |        |
|                             | ∨ Customize template               |                                                     |        |      |        |
|                             |                                    |                                                     | CANCEL | ВАСК | FINISH |

| uest OS II  | Virtual Mad | chine Details            | ACTIONS ~                            | VM Hardware          |                                          |  |
|-------------|-------------|--------------------------|--------------------------------------|----------------------|------------------------------------------|--|
|             |             | Power Status             | Dowered Off                          | CPU                  | 1 CPU(s), 0 MHz used                     |  |
|             |             | Guest OS                 | Rocky Linux (64-bit)                 | Memory               | 2 GB, 0 GB memory active                 |  |
|             | (H)         | VMware Tools             | Not running, version:12389 (Current) | Hard disk 1          | 50 GB   Thick Provision Lazy Zeroed ()   |  |
| Powered Off |             | DNS Name<br>IP Addresses |                                      | Network<br>adapter 1 | RED20 (disconnected)   00:50:56:b1:92:c9 |  |
|             |             | Encryption               | Not encrypted                        | CD/DVD drive 1       | Disconnected                             |  |
|             |             | Δ.                       |                                      | Compatibility        | ESXi 8.0 and later (VM version 20)       |  |

Encender el Appliance.

## Instalación Manual en Rocky Linux 9.x

Para instalar el sistema directamente es un servidor Linux con Rocky Linux 9.4, es necesario validar el tipo de instalación de Rocky Linux sea la opción "Mínimal":

| Rocky                                    | INSTALLATION SUMMARY |                            |                     |                                        | ROCKY LINUX 9.4            | NSTALLATION           |
|------------------------------------------|----------------------|----------------------------|---------------------|----------------------------------------|----------------------------|-----------------------|
| Linux 🖉                                  |                      |                            |                     |                                        | 🕮 us                       | Help!                 |
|                                          |                      |                            |                     |                                        |                            |                       |
|                                          |                      |                            |                     |                                        |                            |                       |
|                                          |                      |                            |                     |                                        |                            |                       |
| 1                                        | LOCALIZATI           | ON SOF                     | TWARE               | SYSTEM                                 |                            |                       |
|                                          | ···· Keyboa          | ard o                      | Installation Source | Installation De                        | estination                 |                       |
| 1.1.1.1.1.1.1.1.1.1.1.1.1.1.1.1.1.1.1.1. | English (I           | JS)                        | Local media         | Automatic partition                    | ing selected               |                       |
|                                          | Langua               | ge Support                 | Software Selection  | KDUMP                                  |                            |                       |
|                                          | English (            | United States)             | Minimai install     | <ul> <li>Kaump is alsabled</li> </ul>  |                            |                       |
|                                          |                      | Date                       |                     | A Network & Ho                         | st Name                    |                       |
| STATISTICS.                              |                      | Sundago unicione           |                     | - connected, enabl                     |                            |                       |
|                                          |                      |                            |                     | Security Profil<br>No profile selected | le                         |                       |
|                                          | USER SETTIN          | IGS                        |                     |                                        |                            |                       |
|                                          | C- Root Pass         | assword<br>word is set     |                     |                                        |                            |                       |
| ERON EN MA                               |                      |                            |                     |                                        |                            |                       |
|                                          | User C<br>No user v  | reation<br>vill be created |                     |                                        |                            |                       |
|                                          |                      |                            |                     |                                        |                            |                       |
| 200                                      |                      |                            |                     |                                        |                            |                       |
|                                          |                      |                            |                     |                                        |                            |                       |
|                                          |                      |                            |                     |                                        | Quit                       | gin Installation      |
|                                          |                      |                            |                     | We won't touch                         | your disks until you click | 'Begin Installation'. |

Desde la línea de comando de Linux también es posible validar el tipo de instalación con el siguiente comando:

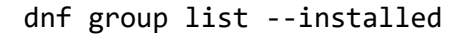

```
[root@manualinstall ~]# dnf group list --installed
Last metadata expiration check: 0:00:54 ago on Mon 29 Jul 2024 07:42:59 PM -04.
Installed Environment Groups:
    Minimal Install
[root@manualinstall ~]#
[root@manualinstall ~]#
```

Y realizar la instalación con el siguiente comando:

curl -s https://raw.githubusercontent.com/VeeamHub/veeam-decoy/master/install.sh| bash

```
[root@manualinstall ~]#
[root@manualinstall ~]# curl -s https://raw.githubusercontent.com/VeeamHub/veeam-decoy/master/install.sh | bash
Checking SELinux and firewall status...
```

Comenzará con la instalación y configuración de los servicios:

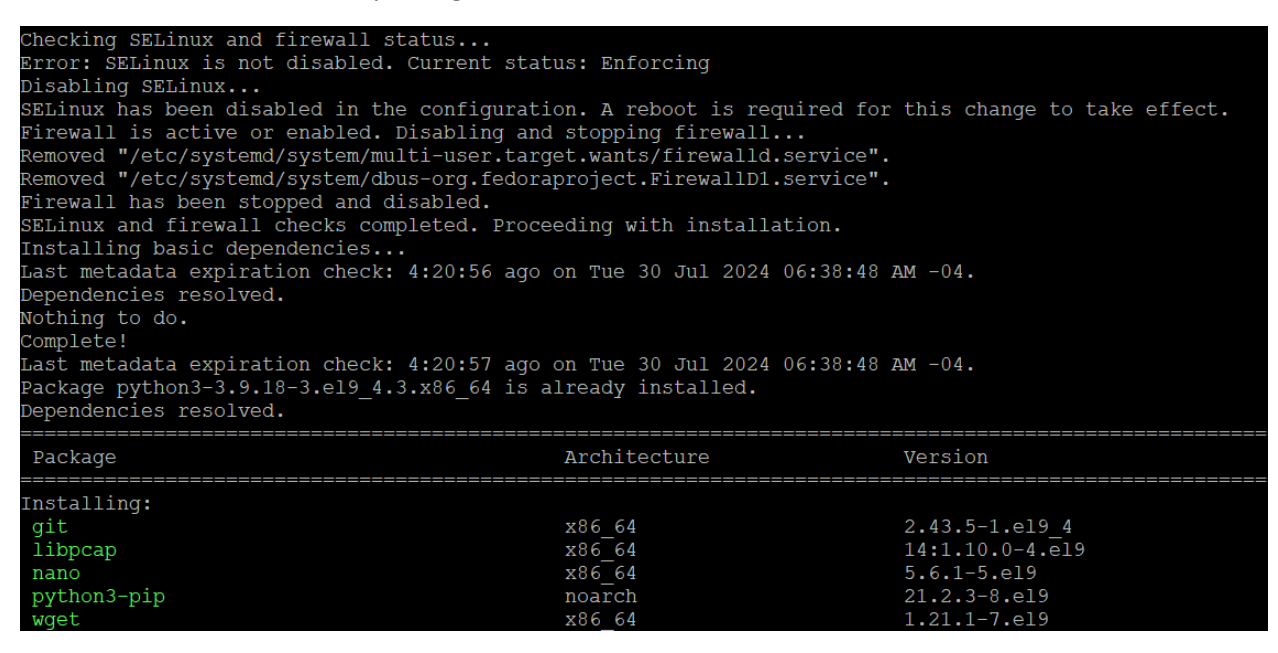

Y al finalizar exitosamente mostrará:

Creating directories... Copying files... A backup of the original sshd\_config file has been created at /etc/ssh/sshd\_config.backup Adding the following line to /etc/profile: /usr/local/bin/start\_hnp\_tui.sh Setting permissions... Starting services... Cleaning up temporary files... Installation completed successfully It is recommended to restart the system to apply all changes, especially for SELinux configuration

Y por último reiniciar el servidor con el comando:

#### reboot

Después de haber reiniciado el servidor, conectarse via SSH por el puerto **41325**, en caso de que sea una máquina virtual, también será posible ingresar por Consola y por último si la maquina es física, ingresar por IPMI.

# Configuración

Ya con el Appliance desplegado y encendido en el ambiente virtual, existen dos opciones para ingresar y aplicar las configuraciones necesarias a través del "Web Console" de vCenter o a través de SSH con un puerto especifico. Para el funcionamiento correcto de los servicios, el usuario a utilizar es "**root**", en caso de instalación manual si no es posible usar "**root**" debe ser un usuario con permisos "**sudo**".

|                                                                              |                                                                                | Enforce US Keyboard Layout View Fullscreen Send Ctrl+Alt+Delete |
|------------------------------------------------------------------------------|--------------------------------------------------------------------------------|-----------------------------------------------------------------|
|                                                                              |                                                                                |                                                                 |
|                                                                              |                                                                                |                                                                 |
| Decoy System Management   veeam-decoy                                        |                                                                                |                                                                 |
| + Decoy Services                                                             | ** Network Interfaces                                                          | +                                                               |
| <br>  Uream Backup Server Stopped [Start#] [Restart] [Stop] [Boot: No ]      | II<br>II [Config Network]                                                      |                                                                 |
| I Ueeam Hardened Repository Stopped [Start] [Restart] [Stop] [Boot: No ]     |                                                                                |                                                                 |
| Veeam Windows Repository Stopped [Start] [Restart] [Stop] [Boot: No ]        | 11 ens33 28.28.20.222/24                                                       |                                                                 |
| Remote Desktop Service Stopped [Start] [Restart] [Stop] [Boot: No ]          |                                                                                |                                                                 |
| SSH Decoy Stopped [Start] [Restart] [Stop] [Boot: No ]                       |                                                                                |                                                                 |
| I Methios Service Stopped [Start] [Restart] [Stop] [Boot: No ]               | Default Noutes:<br>   default uia 29 29 29 1 deu ave33 proto static metnic 199 |                                                                 |
| SSH Admin port:41325 Active [Start] [Restart] [Stop] [Boot: Yes]             | II                                                                             |                                                                 |
|                                                                              | 11                                                                             |                                                                 |
|                                                                              |                                                                                |                                                                 |
|                                                                              |                                                                                |                                                                 |
|                                                                              |                                                                                |                                                                 |
| + Config Files                                                               | ** Accounts                                                                    |                                                                 |
| [Edit] /etc/hnp/config Decoy Config File                                     | II [Change Password]                                                           |                                                                 |
| I [Edit] /etc/rsyslog.d/10-vbr.com Rsyslog Decoy Config                      |                                                                                |                                                                 |
| I LEGITJ /etc/hosts Hosts File                                               |                                                                                |                                                                 |
| I [Edit] /etc/iproute2/rt_tables Routing Tables Config                       |                                                                                |                                                                 |
|                                                                              |                                                                                |                                                                 |
| Ports and Interfaces in lise                                                 | ++ Last Low Lines                                                              | +                                                               |
|                                                                              |                                                                                |                                                                 |
| Used ports:                                                                  | 11 Uceam Backup Server:                                                        | 11                                                              |
|                                                                              | II Veeam Hardened Repository:                                                  | ii                                                              |
| Used interfaces:                                                             | II No log available                                                            |                                                                 |
|                                                                              | II Veeam Windows Repository:                                                   |                                                                 |
|                                                                              | II Enterprise Manager:                                                         |                                                                 |
|                                                                              | II No log available                                                            |                                                                 |
|                                                                              | II Remote Desktop Service:                                                     |                                                                 |
|                                                                              | II SSH Decou:                                                                  | ii                                                              |
|                                                                              | II No log available                                                            |                                                                 |
|                                                                              | II Nethios Service:                                                            |                                                                 |
|                                                                              |                                                                                | ii                                                              |
|                                                                              |                                                                                |                                                                 |
|                                                                              |                                                                                |                                                                 |
|                                                                              |                                                                                |                                                                 |
| Tab Annous: Nauigate   Enter: Select   D: Duit   C: Console   B: Beboot   P: | Poweroff                                                                       |                                                                 |

Si es necesario ingresar por SSH, el puerto a utilizar es **41325** con el usuario root y la contraseña configurada anteriormente.

Ya sea por "Web Console" o "SSH" con el puerto administrativo el TUI será visualizado, esta interfaz se compone de las siguientes opciones:

**Decoy Services**: Aquí se listan todos los servicios que están configurados en el Appliance, posee todo el ciclo de vida de los servicios a través de systemd y si es necesario configurar el servicio al inicio del sistema operativo.

**Network Interfaces**: Aquí permite ejecutar la configuración de la red, incluyendo si existen múltiples interfaces de red, permitiendo visualizar las interfaces activas y sus respectivas rutas de red.

**Config Files**: Esta parte es la más importante, ya que permite editar directamente los archivos de configuración para el correcto funcionamiento del Appliance. El editor es nano.

Accounts: Permite cambiar la contraseña del usuario root.

**Ports and Interfaces in Use**: Muestra el estado de las interfaces, los puertos abiertos de todos los servicios que se ejecutan, se actualiza al instante cuando se inicie un servicio.

Last Log Lines: Muestra la última línea del log del servicio, para identificar errores o si está siendo accedido el servicio.

Y, por último, en el "Footer" del TUI, existen 4 opciones:

- **Q**: Quit, para salir del TUI
- **C**: Console, para ingresar al CLI de Linux (Experimental)
- **R**: Reboot, para reiniciar el Appliance previa confirmación.
- **P**: Poweroff, para apagar el Appliance previa confirmación.

#### Decoy Services

Aquí se gestiona todo el ciclo de vida de los servicios, por tanto, en el menú siempre aparecerá, por ejemplo:

#### Veeam Backup Server Stopped [Start] [Restart] [Stop] [Boot: No ]

"**Stopped**" es el estado del servicio actual, puede tener dos estados adicionales "**Active**" que se encuentra en ejecución y "**Failed**" se debe revisar los archivos de logs o el archivo de configuración.

"Start" es el botón para iniciar el servicio, cuando se ejecuta muestra mensaje, exitoso o no.

"Restart" es el botón para reiniciar el servicio, cuando se ejecuta muestra mensaje, exitoso o no.

"Stop" es el botón para detener el servicio, cuando se ejecuta muestra mensaje, exitoso o no

"Boot: No" Muestra el estado actual si el servicio se inicia con el sistema operativo, si es estado es "No", el servicio debe iniciarse manualmente, si el estado es "Yes" el servicio ya se ejecuta al iniciar el sistema operativo.

## Network Interfaces

Aquí se gestiona a la configuración de red, de una o múltiples interfaces donde al ejecutar:

#### [Config Network]

Mostrará una asistente de configuración, solo se debe agregar la información solicitada:

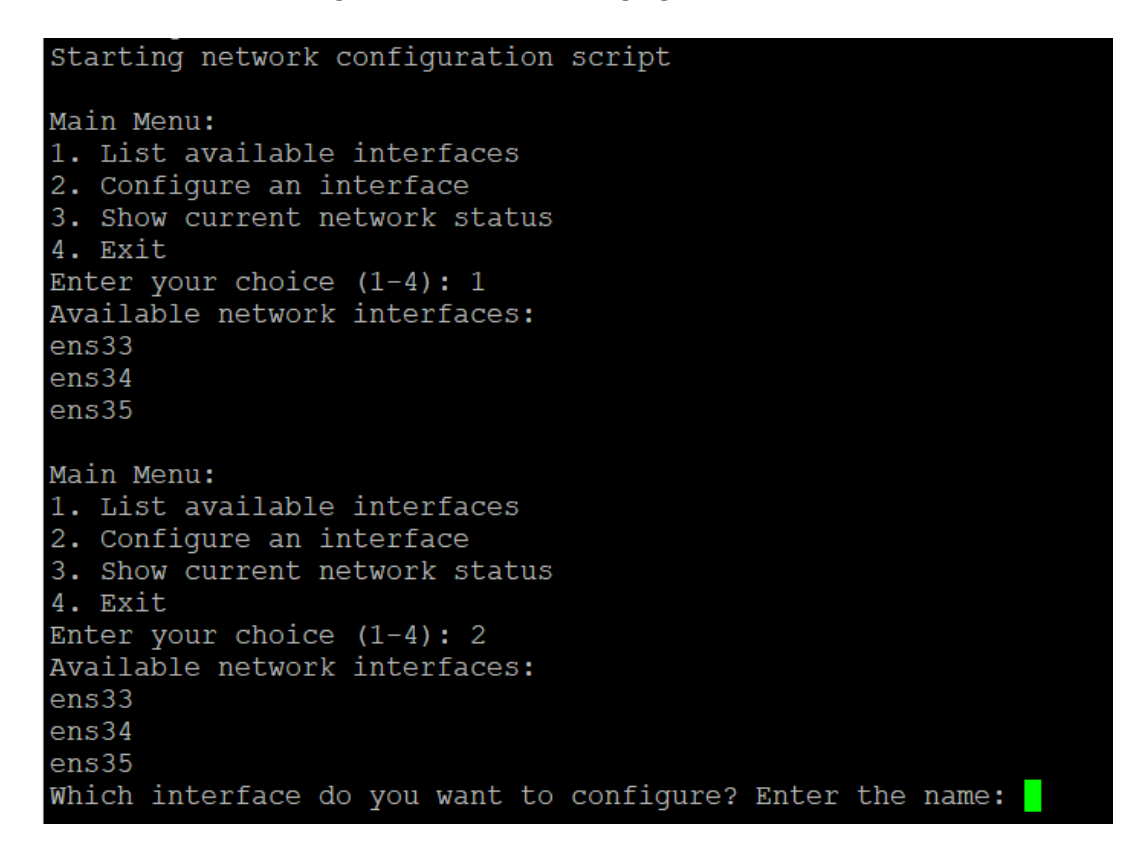

Si se desea configurar una o varias interfaces, se solicitará los siguientes datos:

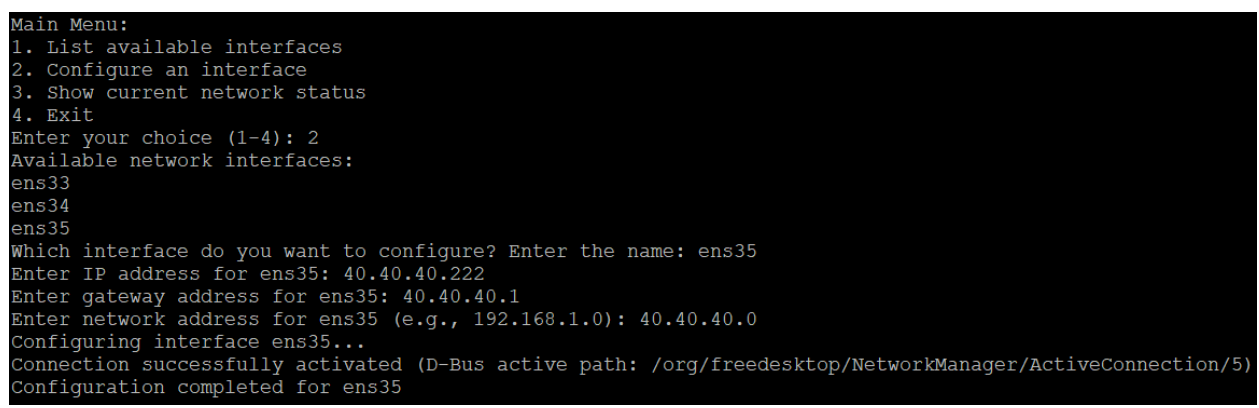

Dirección IP, Gateway y Red de la interfaz seleccionada. Después de la configuración de las interfaces de red, es recomendable reiniciar el Appliance para garantizar la persistencia de los datos configurados. En caso de no tener conexión, validar la configuración por Web Console.

## Config Files

Aquí es la parte más importante de configuración, ya después de haber definido las interfaces de red, es necesario configurar los servicios en cuales interfaces van a funcionar, los servicios pueden ejecutarse en múltiples interfaces, siempre y cuando, no exista otro servicio usando puertos en común. Por ejemplo, si se configura "Veeam Windows Repository" y "Veeam Hardened Repository" en la misma interfaz de red, uno de los servicios no funcionara, ya que ambos servicios ocupan los puertos 6160 y 6162.

Ahora entrando en la configuración de los servicios, dentro del TUI, entrar a la caja "Config Files", seleccionar "Decoy Config File" para editar el archivo de configuración principal:

#### [Edit] /etc/hnp/config Decoy Config File

Al seleccionar, se mostrará el editor "nano" con el contenido del archivo de configuración, éste archivo, tiene toda la información de cada variable a configurar, para los servicios, solo es necesario cambiar la variable:

#### interfaces = en192,ens224

En cada uno de los servicios, para que funcionen en una o múltiples interfaces. En el caso de usar múltiples interfaces en uno o varios servicios, seguir el formato que indica el archivo de configuración para ingresar las interfaces con coma y sin espacio.

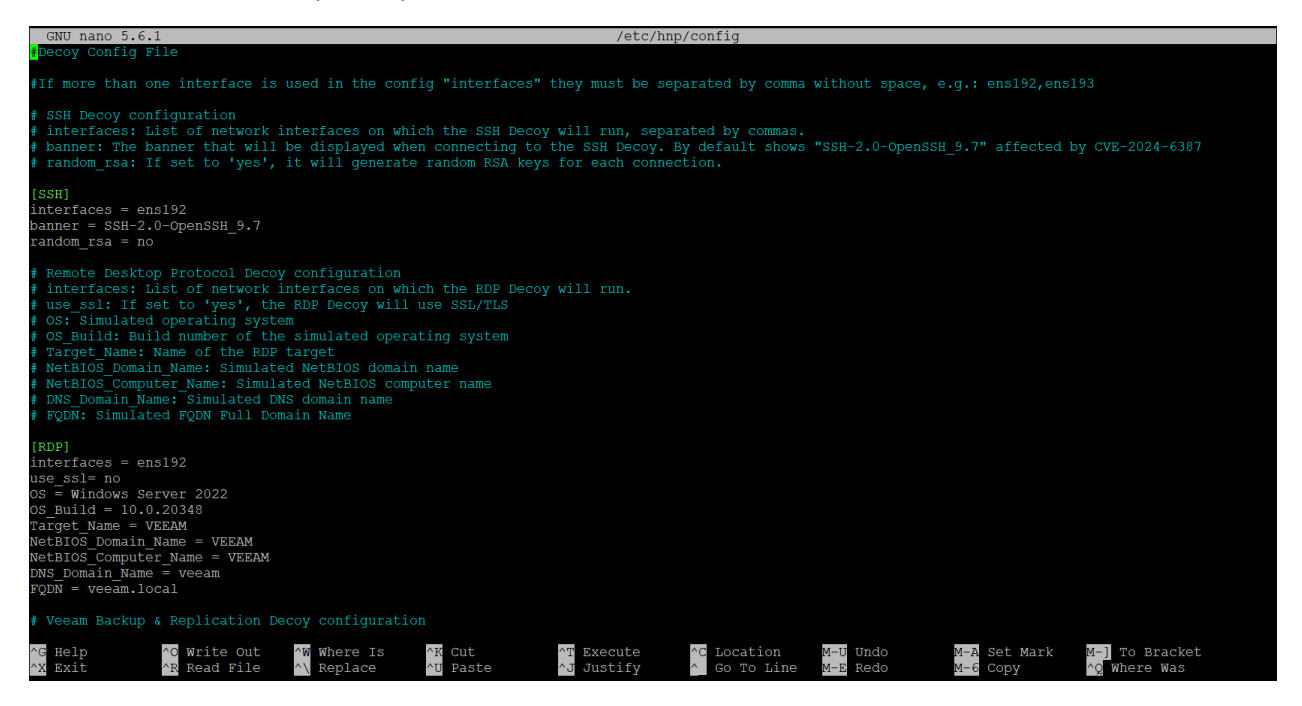

Todas las opciones que se encuentran en el archivo de configuración son configurables, es decir, es posible cambiar el tipo de sistema operativo, banners, dominio a simular.

### Alertas

En el mismo archivo de configuración /etc/hnp/config es posible configurar las notificaciones por email, si es necesario, en "[Email]" tiene las múltiples opciones incluyendo habilitar o deshabilitar el servicio.

Configuration for sending summaries by e-mail enabled: 'yes' to enable sending mails, 'no' to disable it # smtp server: SMTP server address for sending mails # smtp port: SMTP server port # smtp username: Username for SMTP authentication # smtp password: Password for SMTP authentication # from email: Sender's email address # from name: Name that will appear as sender # to email: Recipient's email address [Email] enabled = no smtp server = smtp.server.com smtp port = 587smtp username = user smtp password = pass from email = alert@24xsiempre.com from\_name = Decoy Alert to email = marco@24xsiempre.com

El envío de correos será cada 5 minutos, solo si se encuentran conexiones en el servicio, de lo contrario, no se enviará ningún correo y se informará que no existieron conexiones para reportar.

## Integración Syslog Server

Una característica clave en este Appliance, es la configuración y soporte de reenvío de logs a un servidor SysLog centralizado, todos los registros o logs generados están usando el RFC 5424 que es el misma RFC que ocupa Veeam en sus logs.

Por tanto, para configurar el reenvío de logs, solo se debe editar la configuración de "Rsyslog" que se se encuentra presente en el TUI, dentro de "Config Files" como:

#### [Edit] /etc/rsyslog.d/10-vbr.conf Rsyslog Decoy Config

Esta configuración está sujeta a "rsyslog", por tanto, al editar el archivo de rsyslog, solo se debe cambiar la dirección ip o nombre del servidor Syslog donde se debe enviar los registros:

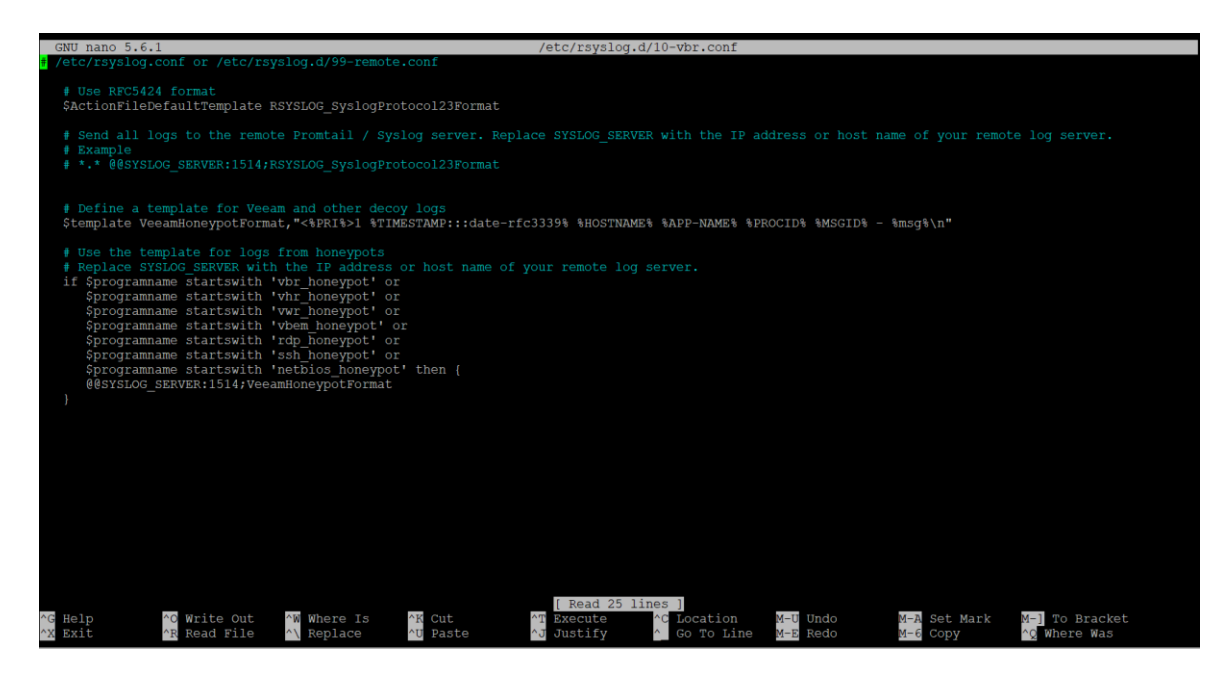

Solo se debe cambiar la dirección ip o nombre de servidor y puerto de "SYSLOG\_SERVER:1514" :

# \*.\* @@SYSLOG\_SERVER:1514;RSYSLOG\_SyslogProtocol23Format

Y en:

@@SYSLOG\_SERVER:1514;VeeamHoneypotFormat

Es importante señalar si el Syslog Server solo acepta conexiones UDP, debe ser solo un @ delante de la dirección ip o FQDN, si tiene dos @@ es via TCP. Al utilizar el RFC 5424, es compatible con cualquier servidor centralizado de Syslog.

## Accounts

En esta configuración, es solo para realizar el cambio de contraseña del usuario "Root", por tanto, al ejecutar el botón:

#### [Change Password]

Solicitará el ingreso de una nueva contraseña en la misma interfaz TUI, luego esta nueva contraseña será necesaria para ingresar via consola o SSH.

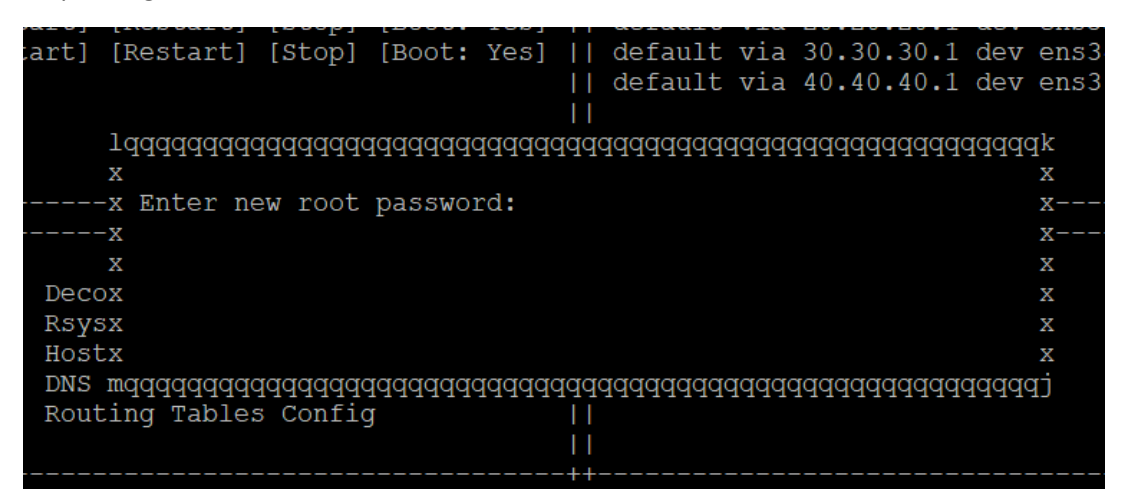

### Estado de Puertos y Logs

Para esta etapa, en las cajas "Ports and Interfaces in Use" y "Last Log Lines" nos permiten identificar, cuales puertos están siendo utilizados y las interfaces de red activas directamente en el TUI, si es necesario revisar más información en detalle, es posible acceder a la line a de comandos del Appliance.

| ,,<br> +*+                      |                                                                                       |        |       |       |       |       |       |       |       |       |       |                                                                     |                                                                     |
|---------------------------------|---------------------------------------------------------------------------------------|--------|-------|-------|-------|-------|-------|-------|-------|-------|-------|---------------------------------------------------------------------|---------------------------------------------------------------------|
| + Ports and Interfaces in Use++ |                                                                                       |        |       |       |       |       |       |       |       |       |       | Last Log Lines+                                                     |                                                                     |
|                                 |                                                                                       |        |       |       |       |       |       |       |       |       |       |                                                                     |                                                                     |
| U:                              | sed p                                                                                 | ports: |       |       |       |       |       |       |       |       |       |                                                                     | Veeam Backup Server:                                                |
| 11                              |                                                                                       | 135    | 137   | 139   | 323   | 445   | 1433  | 2500  | 2539  | 2555  | 2600  |                                                                     | 2024-07-22T09:34:20.797070 SYN_SCAN source=20.20.20.32:61946 destin |
| 11 2                            | 2648                                                                                  | 2665   | 2676  | 2838  | 2911  | 3034  | 3149  | 3173  | 3389  | 5696  | 5985  |                                                                     | Veeam Hardened Repository:                                          |
| 11 0                            | 6160                                                                                  | 6162   | 6172  | 6190  | 6290  | 6443  | 9080  | 9392  | 9393  | 9394  | 9395  |                                                                     | 2024-07-22T09:34:18.789345 SYN_SCAN source=20.20.20.32:56037 destin |
| 11 3                            | 9397                                                                                  | 9398   | 9399  | 9401  | 9419  | 9420  | 9443  | 11731 | 41325 | 48262 | 51144 |                                                                     | Veeam Windows Repository:                                           |
| 53                              | 3944                                                                                  | 54401  | 56272 | 57817 | 59877 | 61351 | 62875 | 63129 | 65273 |       |       |                                                                     | 2024-07-22T09:34:19.908279 SYN_SCAN source=20.20.20.32:55202 destin |
| 11                              |                                                                                       |        |       |       |       |       |       |       |       |       |       |                                                                     | Enterprise Manager:                                                 |
| U:                              | Used interfaces:                                                                      |        |       |       |       |       |       |       |       |       |       | 2024-07-22T09:34:20.747942 SYN SCAN source=20.20.20.32:61946 destin |                                                                     |
| ens33, ens34, ens36             |                                                                                       |        |       |       |       |       |       |       |       |       |       | Remote Desktop Service:                                             |                                                                     |
| Tal                             | Tab/Arrows: Navigate   Enter: Select   Q: Quit   C: Console   R: Reboot   P: Poweroff |        |       |       |       |       |       |       |       |       |       |                                                                     |                                                                     |

Si es necesario revisar los archivos de logs locales, todos se encuentran en la ruta:

/var/log/hnp/

## Acceso Administración via SSH

Además, ya que en algunos casos no es posible mantener acceso a la consola web de las máquinas virtuales o solo es necesario un acceso remoto para gestionar alguna configuración del Appliance, en el TUI se puede observar el servicio:

#### SSH Admin port:41325

Es cual es el servicio SSH corriendo en un puerto personalizado y entro de los rangos que también utiliza Veeam, si es necesario, puede ser iniciado directamente desde el TUI y configurado para que se ejecute al reinicio del Appliance. Luego solo es conectarse con el cliente SSH de preferencia, por ejemplo, Putty:

| 🕵 PuTTY Configuration                                                                                                    |                                                                                                    | ?                               | × |  |  |  |  |  |
|----------------------------------------------------------------------------------------------------|----------------------------------------------------------------------------------------------------|---------------------------------|---|--|--|--|--|--|
| Category:                                                                                                    |                                                                                                    |                                 |   |  |  |  |  |  |
| Session                                                                                                    | Basic options for your PuTTY session                                                                               |                                 |   |  |  |  |  |  |
| Logging                                                                                                    | Specify the destination you want to connect to                                                                     |                                 |   |  |  |  |  |  |
|                                                                                                    | Host <u>N</u> ame (or IP address)                                                                                  | Port                            |   |  |  |  |  |  |
| Bell                                                                                                    | 20.20.20.101                                                                                                    | 41325                           |   |  |  |  |  |  |
| Features                                                                                                    | Connection type:                                                                                                   |                                 |   |  |  |  |  |  |
| Window                                                                                                    | OSH ○Senial ○Other: Telne                                                                                          | st 🔻                            | 7 |  |  |  |  |  |
| Behaviour     Translation     Translation     Selection     Colours     Ornection     Proxy     SSH     Serial     Telnet     Rlogin     SUPDUP | Load, save or delete a stored session Saved Sessions Default Settings Close window on exit: Always Never Only on c | Load<br>Sa <u>v</u> e<br>Delete |   |  |  |  |  |  |
| About <u>H</u> elp                                                                                                    | Open                                                                                                    | <u>C</u> ancel                  |   |  |  |  |  |  |

# Recomendaciones.

La principal recomendación para la utilización de este proyecto es el despliegue de múltiples Appliances y en múltiples VLANs o redes virtuales **internas** (ya que no requiere muchos recursos), para obtener un amplio monitoreo de movimientos laterales en caso de algún tipo de incidente en la organización, por supuesto debe siempre existir ya sea localmente o en la nube el concentrador de Syslog, para que se realicen los análisis correspondientes y en caso de ataque no sea afectado el servidor central de Syslog.

Por otra parte, cuando se implemente las distintas interfaces de red, asociar las direcciones IP con su respectivo DNS, es decir, por ejemplo, si una de las interfaces está prestando el servicio de "Veeam Backup Server" asociarlo al FQDN "veeam.tudomino.local", por supuesto, reemplazando el dominio con el de la organización, así mismo, con otros servicios.

También, cuando se utilizan múltiples servicios desde una sola interfaz de red del Appliance, algunos puertos entran en conflicto, ya que también son usados por otro servicio, por ejemplo, habilitar en la misma interfaz "Veeam Hardened Repository" y "Veeam Windows Repository" ocasionara un error y el servicio no funcionara correctamente, de preferencia, utilizar los repositorios en distintas interfaces.

Esta máquina no necesita se protegida o respaldada por Veeam, ya que es descartable en caso de cualquier problema y solo se debe desplegar nuevamente a través del OVA o la instalación manual.

Por ultimo y no menos importante, una muy buena práctica es **deshabilitar** la interfaz de administración **SSH ADMIN** que funciona en el puerto **41325**, para evitar intentos de conexión a ese puerto.

# Arquitecturas de Ejemplo

## 1. Arquitectura Simple

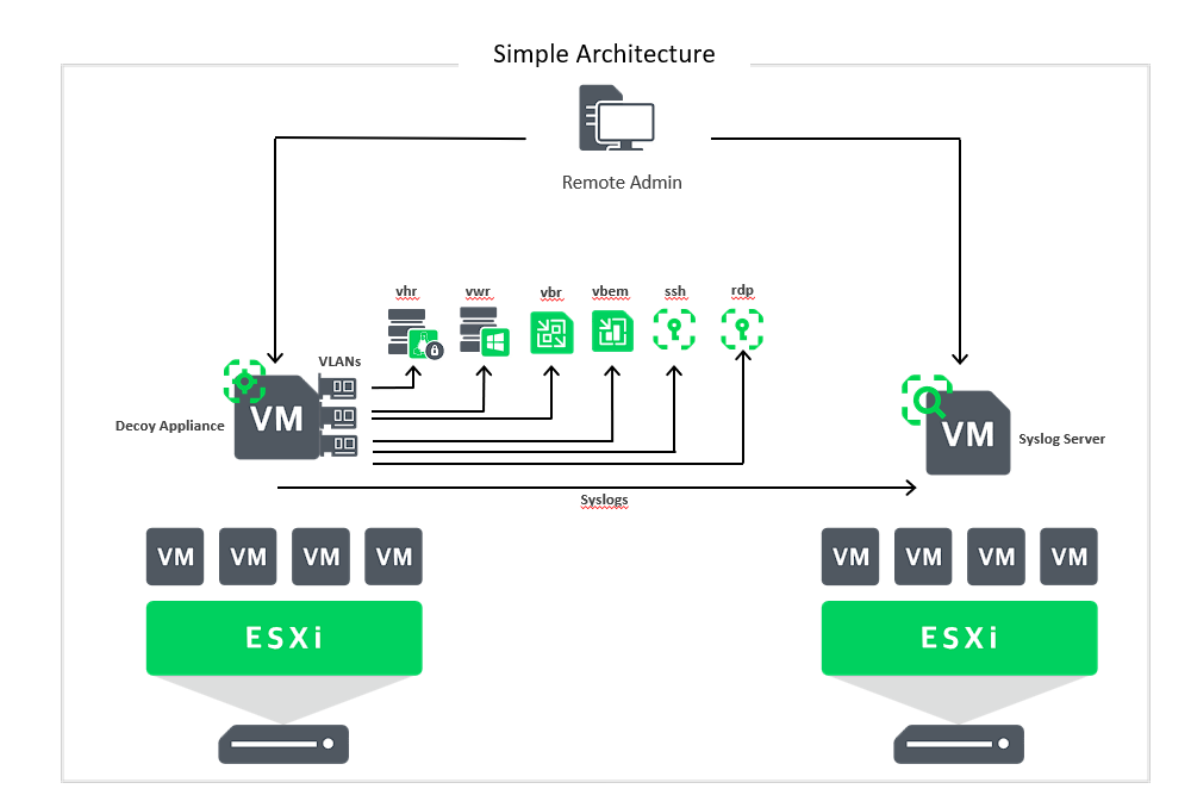

En esta arquitectura simple, todo es desplegado en un solo Appliance con múltiples interfaces de red, asociadas a distintas redes, permitiendo con muy pocos recursos tener los distintos servicios de Veeam, esperando por cualquier intento de conexión que sea desconocido, escaneo de las redes buscando servicios o cualquier movimiento lateral que tenga relación con Veeam.

## 2. Arquitectura Distribuida

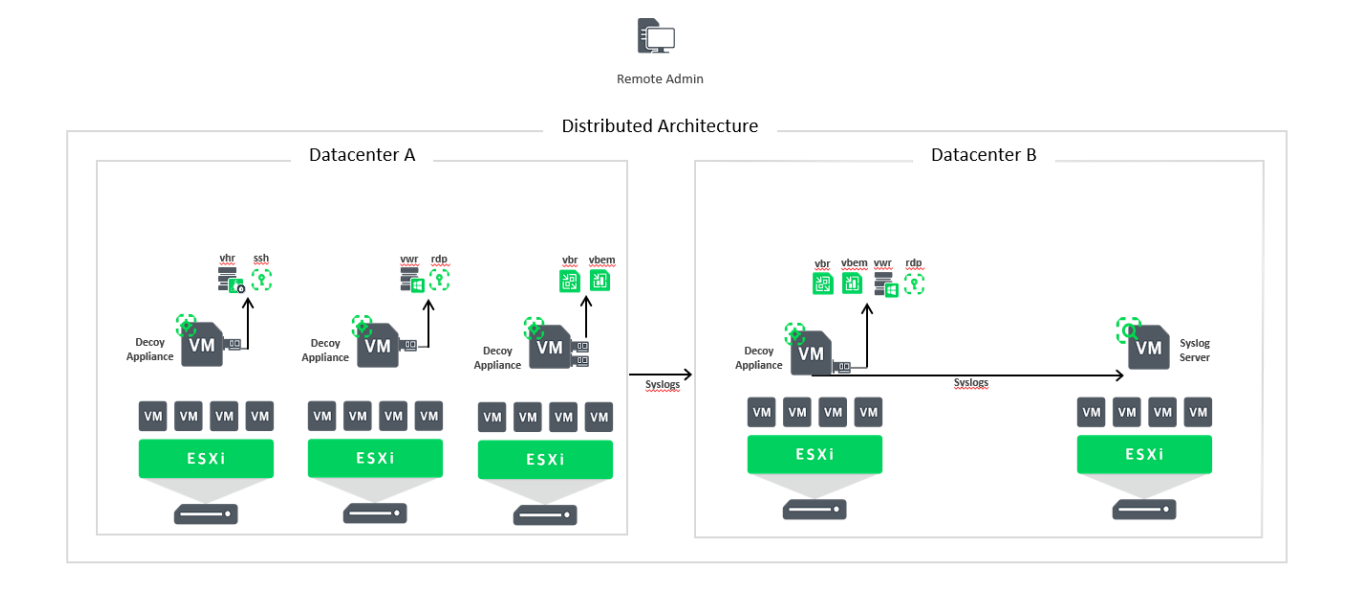

En esta arquitectura distribuida, se implementan múltiples Appliances en distintos hosts o ambientes virtuales con múltiples interfaces de red o solo una, para proveer los servicios, esta arquitectura busca expandir aún más la superficie de detección distribuyendo los servicios. Puede ser en distintos centros de datos como también en distintos hosts de virtualización en un solo centro de datos.